## **Printing Estimates**

1. Click Control Panel > Work Order > Tenant Requests > Estimates.

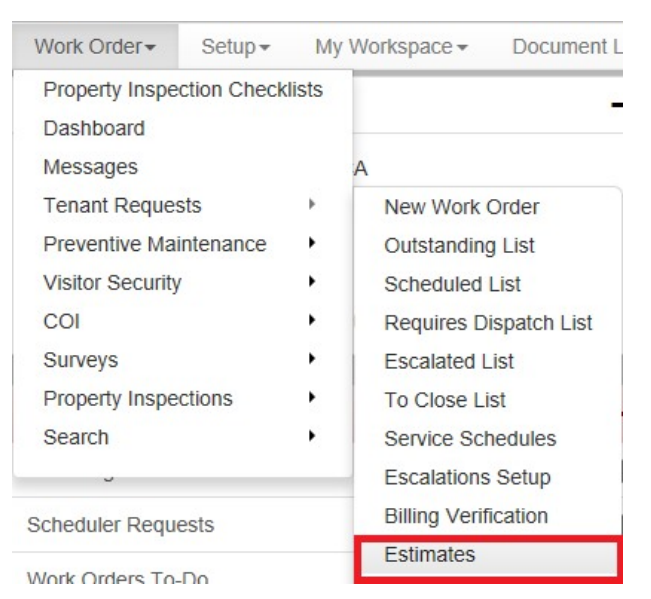

2. Locate the work order estimate to approve from the list, then open the work order by either double-clicking on the row, or clicking on the work order ID number.

| TR Wor                                            | k Orders               | 5                                                                |                                                                                               |                                    |                    |                 |             |       |
|---------------------------------------------------|------------------------|------------------------------------------------------------------|-----------------------------------------------------------------------------------------------|------------------------------------|--------------------|-----------------|-------------|-------|
| All Request 1                                     | ypes                   |                                                                  | <ul> <li>Assigned to anyone</li> </ul>                                                        | I to anyone 🔽 Keset 🔛 🕞 Corportion |                    |                 |             |       |
| D -                                               | Estim                  | ate Status                                                       | Required                                                                                      | Request Type                       | Tenant             | Property        | Assigned To |       |
| 1008565                                           | Pend                   | ing Approval                                                     | Apr 5 at 10:25 am                                                                             | HVAC - Too Hot                     | Acme Graphics Inc. | Hilview Towers  |             | in in |
| Actions Re<br>Assigned 1<br>Location:<br>Details: | quired:<br>lo:         | Wait for Estim<br>Unassigned<br>Hillview Town<br>My office is to | ate Approval, Dispatch (Open)<br>ers > Hilview Towers I > 3 > 303<br>so warm.                 | Marc 8 Jacob                       | A see Orachine has | UB days Taxaata |             | 8     |
| Actions Re<br>Assigned T<br>Location:<br>Details: | oper<br>quired:<br>fo: | Send Estimate<br>Unassigned<br>Hillview Towe<br>Lock is jamme    | Apr 1 at 3:40 pm<br>For Approval, Dispatch (Open)<br>ers > Hillview Towers I > 3 > 303<br>id. | Key & Lock                         | Acme Graphics Inc. | Hillylew Towers |             |       |
| 953516                                            | Oper                   | 1                                                                | Aug 11, 2009                                                                                  | Unspecified                        | Acme Plumbers      | Hillview Towers |             |       |
| Actions Re<br>Assigned 7                          | quired:                | Send Estimate                                                    | For Approval, Dispatch, Choose                                                                | Request Type (Open)                |                    |                 |             |       |

3. Click the View Estimate tab, then on Click here to view the Estimate. The estimate is displayed.

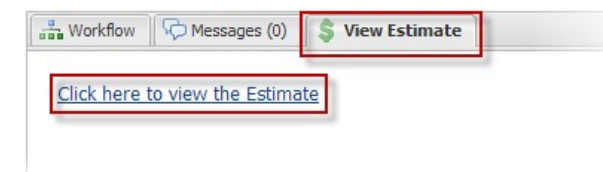

4. Click **Print** in the Estimate heading. The Estimate is displayed and the Print dialogue window is displayed by your computer.

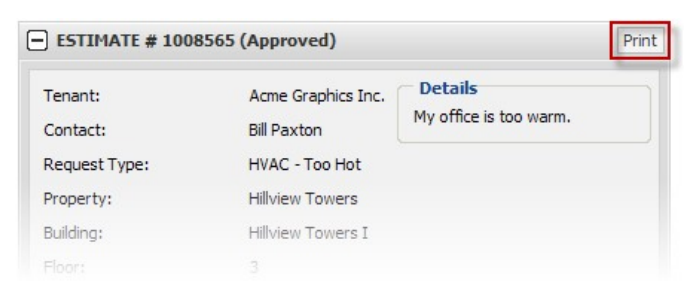

5. Click Print. The estimate will now be printed.

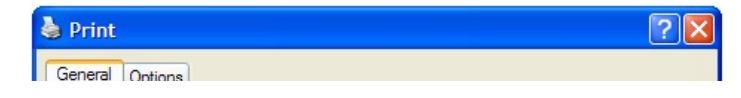

| Add Printer<br>Adobe PDF<br>DYMO LabelWriter 400       | Lexmark T644 PCL on anguskav<br>Microsoft XPS Document Writer<br>Send To OneNote 2007 |
|--------------------------------------------------------|---------------------------------------------------------------------------------------|
| <                                                      |                                                                                       |
| Status: Ready<br>Location: Developers Area<br>Comment: | Print to file Prefere                                                                 |
| Page Range                                             |                                                                                       |
| ● All                                                  | Number of copies: 1                                                                   |
| O Selection O Current Page                             |                                                                                       |
| O Pages: 1                                             | Collate                                                                               |
| Enter either a single page number o                    | or a single                                                                           |